# INSTRUCCIONES MATRÍCULA 3º ESO

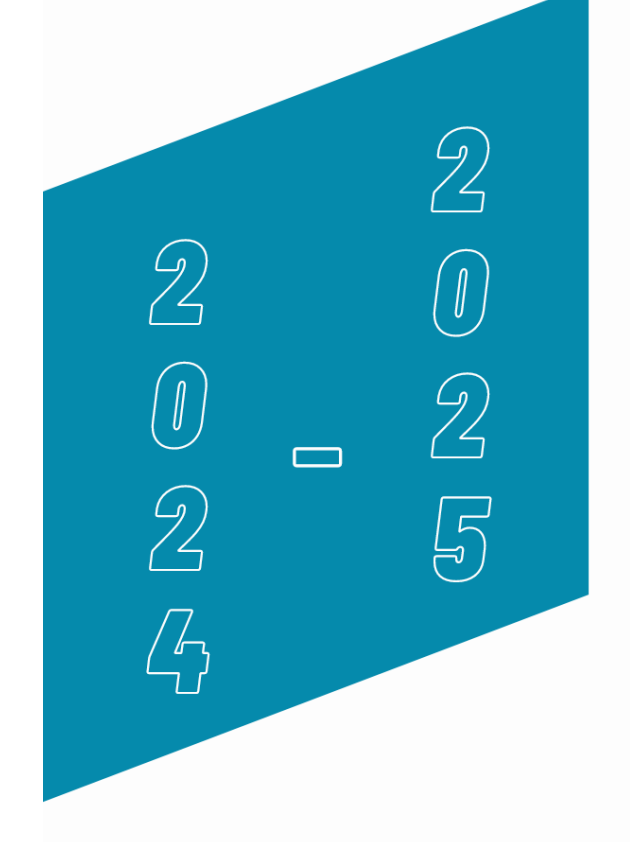

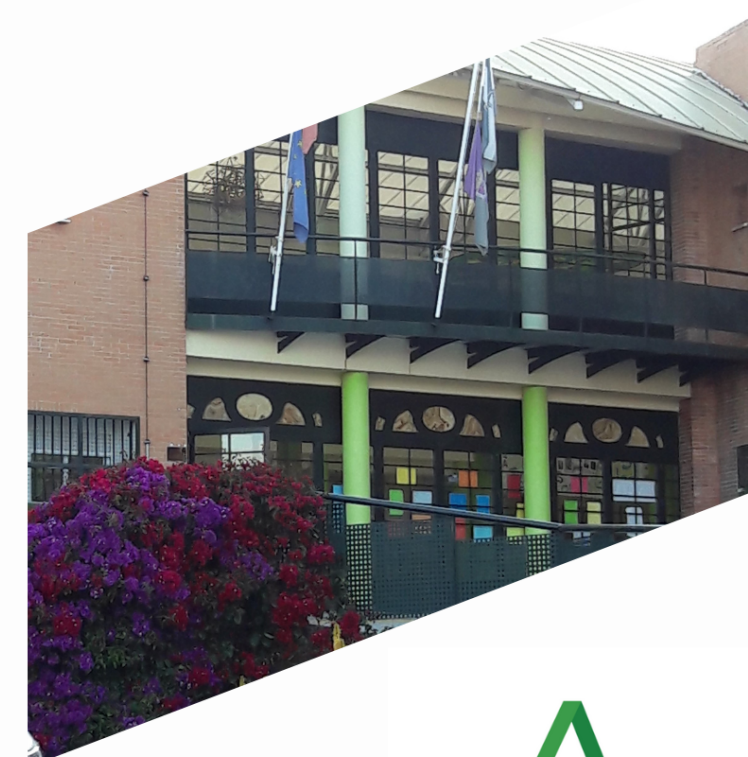

Junta de Andalucía Consejería de Desarrollo Educativo y Formación Profesional

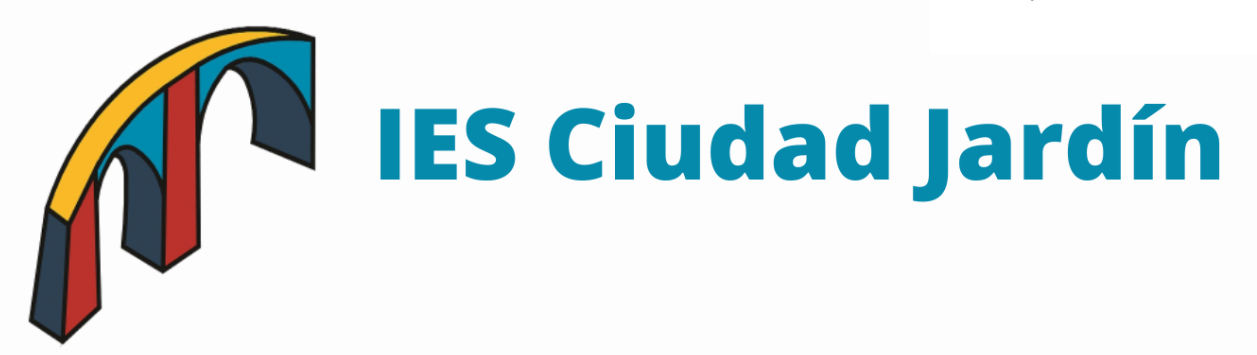

# **INSTRUCCIONES MATRÍCULA 3º ESO**

Para completar correctamente la matrícula electrónica es necesario seguir las siguientes instrucciones.

# **1. ACCEDER AL SOBRE DE MATRÍCULA**

Acceda a la dirección de la Secretaría Virtual en la siguiente dirección:

https://www.juntadeandalucia.es/educacion/secretariavirtual/

#### O por medio del enlace de nuestra página web: <u>https://ciudadjardin.org</u>

Debe buscar en el apartado solicitudes, **SOBRE ELECTRÓNICO DE ESO.** 

Si no dispone de **certificado digital**, o no es usuario del sistema **Cl@ve**, puede acceder al mismo usando la **clave iANDE** proporcionada por la Junta de Andalucía a todo el alumnado. Puede encontrarla en el apartado Comunicaciones de PASEN (como mensaje anclado inicial). Si no dispone de dicha clave, le rogamos póngase en contacto con el centro para su reenvío.

Aprovechamos para recordarle la importancia de hacer uso de la plataforma PASEN, ya que el IES Ciudad Jardín está centrando todas sus comunicaciones con la comunidad educativa por medio de esta.

Puede realizarusted mismo el denominado AUTOLOGIN si no dispone de usuario y/o contraseña pulsando en No tengo acceso: (https://www.juntadeandalucia.es/educacion/portalseneca/web/pasen/inicio)

#### 2. SELECCIONAR HIJO/A Y CURSO

Una vez identificados, debemos seleccionar a nuestro hijo/a que vamos a matricular. Si está en una situación pendiente de repetición, el sistema nos ofrecerá dos cursos de matrícula: el actual por si repite, el siguiente si promociona. Habría que completar el proceso con ambos cursos para así asegurar la elección de materias optativas.

# 3. DATOS PERSONALES

Una vez accedamos al sobre de matrícula electrónico, lo primero será completar los **DATOS PERSONALES**.

**ATENCIÓN:** es necesario rellenar **TODOS** los apartados. Ponga **ESPECIAL ATENCIÓN** en rellenar los campos de teléfonos y emails de contacto, ya que son esenciales para el centro u deben estar actualizados.

|                                                                    |                                          | Usuario: Juan Español Español UUUUUUU 🖙 Sa                                                                      |
|--------------------------------------------------------------------|------------------------------------------|----------------------------------------------------------------------------------------------------|
| Junta de And<br>Consejería de Desarrollu<br>y Formación Profesiona | alucía<br>Deducativo<br>L                | SECRETARÍA VIRTUAL<br>DE LOS CENTROS EDUCATIVOS                                                                 |
| 🗥 Inicio 🔗 Solicitude                                              | es 📰 Consultas 🛛 🛔 Mi usuario            | o 📰 Pago Seguro Escolar                                                                                         |
| obre de Matrícula de E                                             | ducación Secundaria Obligatoria          | a Bina Bina Bina Bina Bina Bina Bina Bin                                                                        |
| Instrucciones > Quién eres                                         | > 🛇 Datos Familiares > 🗨 Datos personale | S O Datos Solicitud S O Adjuntar documentación O Confirmar O Fin                                                |
| Datos de la persona solic                                          | itante<br>Primer apellido: *             | Segundo anellido:                                                                                               |
| Carmen                                                             | Andaluz                                  | Andaluza                                                                                                    |
| Sexo: *       Hombre     Mujer                                     | Fecha de nacimiento: * 03/03/2015        | Tipo de documentación:     NIF/NIE/Pasaporte:       Tipo de documentación <ul> <li>NIF/NIE/Pasaporte</li> </ul> |
| Nacionalidad: *<br>española                                        | País de nacimiento: *<br>× × España      | Localidad extranjera:                                                                                           |

# 4. SITUACIÓN FAMILIAR

No olvide marcar la situación familiar. De no hacerlo, el sistema no le permitirá continuar. Es muy importante que esta información sea correcta y esté actualizada.

| Situación Familiar                         |              |
|--------------------------------------------|--------------|
| ~                                          |              |
| ¿Hay situación de separación o divorcio? * | No Sí        |
| ¿Hay situación de acogimiento familiar? *  | No Sí        |
| ¿Quién tiene la custodia del menor?:       | Seleccione * |
|                                            |              |

#### 5. GUARDAR

Pulse Siguiente para continuar o Guardar para hacerlo en otro momento.

# 6. MATRÍCULA ESO

#### Pulsamos *Rellenar* en la opción de Matriculación ESO

| Impresos a rellenar para el/la alumno/a: Ar<br>Carmen                                                                                                    | ndaluz Andaluza                                                                           | Matrícula: <mark>Educ</mark>                                   | cación Secundaria Obligatoria (3º de E.S.O.)                                            |
|----------------------------------------------------------------------------------------------------|-------------------------------------------------------------------------------------------|----------------------------------------------------------------|-----------------------------------------------------------------------------------------|
| Impreso                                                                                                    | Obligatorio                                                                               | Relleno                                                        |                                                                                         |
| Matrícula Educación Secundaria Obligatoria.                                                                                                    | Sí                                                                                        | No                                                             | RELLENAR                                                                                |
| 더 FICHA 3º ESO                                                                                                    |                                                                                           |                                                                |                                                                                         |
| ြှ FICHA 3º ESO - DIVERSIFICACIÓN                                                                                                    |                                                                                           |                                                                |                                                                                         |
| Cuestionario de Ejecución del Fondo Social<br>Europeo (FSE)                                                                                                    | Sí                                                                                        | No                                                             |                                                                                         |
| Autorizaciones                                                                                                    | Sí                                                                                        | No                                                             |                                                                                         |
| - Autorización de recogida a persona distinta al pac<br>- Autorización del uso de imagen del menor.                                                                     | lre, madre o tutores leg                                                                  | ales del alumno/a.                                             |                                                                                         |
| Pago seguro escolar                                                                                                    | No                                                                                        | No                                                             | E PAGAR                                                                                 |
| Una vez realizado el pago, deberá refrescar la página<br>El pago del seguro de forma telemática se realiza con<br>escolar es obligatorio y por lo tanto deberá efectuar | <b>para que se actualice el<br/>n tarjeta de crédito.</b> Si<br>r el pago de la cuantía e | estado.<br>usted no dispone de tar<br>n el centro educativo un | jeta de crédito recuerde que el <b>pago del seguro</b><br>a vez realizada la matrícula. |

Debemos completar la selección de materias optativas, tal como le indicamos en los ejemplos, ya que son las opciones que el Centro puede ofertar por cuestiones organizativas.

**OPCIÓN A) OPTATIVA 1 SEGUNDA LENGUA EXTRANJERA: FRANCÉS**, quedando el orden como sigue:

| 1 | Segunda Lengua Extranjera: Francés (Segundo Idioma)<br>(2:00 horas)  | 6 |
|---|----------------------------------------------------------------------|---|
| 2 | Computación y Robótica (2:00 horas)                                  | × |
| 3 | Proyecto Interdisciplinar 1: Revista Digital (2:00 horas)            | × |
| 4 | Oratoria y Debate (2:00 horas)                                       | × |
| 5 | Iniciación a la Actividad Emprendedora y Empresarial<br>(2:00 horas) |   |
| 6 | Cultura del Flamenco (2:00 horas)                                    |   |
| 7 | Filosofía y Argumentación (2:00 horas)                               |   |
| 8 | Cultura Clásica (2:00 horas)                                         | × |

**OPCIÓN B) OPTATIVA 1 COMPUTACIÓN Y ROBÓTIVA**, quedando el orden como sigue:

| 1 | Computación y Robótica (2:00 horas)                                  | ×           |
|---|----------------------------------------------------------------------|-------------|
| 2 | Segunda Lengua Extranjera: Francés (Segundo Iduma)<br>(2:00 horas)   | <b>()</b> × |
| 3 | Proyecto Interdisciplinar 1: Revista Digital (2:00 horas)            | ×           |
| 4 | Oratoria y Debate (2:00 horas)                                       | ×           |
| 5 | lniciación a la Actividad Emprendedora y Empresarial<br>(2:00 horas) | ×           |
| 6 | Cultura del Flamenco (2:00 horas)                                    | ×           |
| 7 | Filosofía y Argumentación (2:00 horas)                               | ×           |
| 8 | Cultura Clásica (2:00 horas)                                         | ×           |

Es importante recordar que la disponibilidad de las asignaturas, tal como queda recogida en normativa, dependerá del número de peticiones (mínimo 15 alumnos/as) y disponibilidad del profesorado que la imparta.

Para terminar, se debe elegir una de las siguientes materias. En este caso el IES Ciudad Jardín ofrece Educación en Valores o Religión Católica.

Religión o Proyectos transversales de educación en valores. Seleccionar una opción

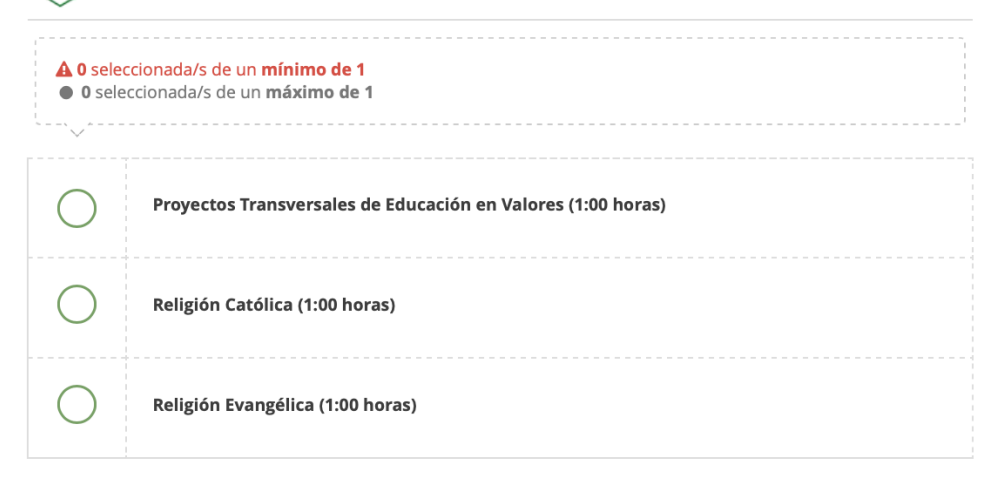

Pulse Siguiente para continuar o Guardar para hacerlo en otro momento.

# 7. OTROS DATOS DE INTERÉS

Se debe rellenar esta sección con la información que se adecue a cada alumno/a.

| idique el nivel de educación y/o formación<br>INE 2011-A) Las calificaciones obtenidas po<br>ertificado o aprobado en España. | más alto completado con éxito, referido a la Clasificación Internacional Normalizada<br>or el alumno o la alumna en otro país se tendrán en cuenta con independencia de qu | de la Educación<br>e se hayan o no |
|----------------------------------------------------------------------------------------------------|----------------------------------------------------------------------------------------------------|------------------------------------|
| CINE2: Primera etapa de educación secund                                                                                      | laria y similar (E.S.O., Certificados de profesionalidad de niveles 1 y 2).                                                                                                |                                    |
| Padece alguna enfermedad?                                                                                                    | ● No ○ Sí                                                                                                    |                                    |
| En caso afirmativo especificar:                                                                                               |                                                                                                    |                                    |
| igue algún tratamiento periódico?                                                                                             | • No 🕓 Sí                                                                                                    |                                    |
| En caso afirmativo especificar:                                                                                               |                                                                                                    |                                    |
| Presenta alergias a medicamentos?                                                                                             | • No 🕓 Sí                                                                                                    |                                    |
| En caso afirmativo especificar:                                                                                               |                                                                                                    |                                    |
| Presenta intolerancias alimentarias?                                                                                          | ● No ○ Sí                                                                                                    |                                    |
| En caso afirmativo especificar:                                                                                               |                                                                                                    |                                    |
| tras:                                                                                                    |                                                                                                    |                                    |

Cuando estén rellenas todas las secciones, pulse Guardar.

# 8. CUESTIONARIO DE EJECUCIÓN DEL FONDO SOCIAL EUROPEO

Una vez realizada la matriculación, se debe rellenar esta sección y pinchar en GUARDAR.

| Impreso                                                                                             | Obligatorio            | Relleno              |          |          |
|----------------------------------------------------------------------------------------------------|------------------------|----------------------|----------|----------|
| <b>Matriculación Bachillerato</b><br>D Materias de la matricula e itinerarios                       | Sſ                     | Sí                   |          | × ANULAR |
| Cuestionario de Ejecución del Fondo Social<br>Europeo (FSE)                                         | Sí                     | No                   | RELLENAR |          |
| Autorizaciones                                                                                      | Sí                     | No                   | RELLENAR |          |
| - Autorización de recogida a persona distinta al pao<br>- Autorización del uso de imagen del menor. | dre, madre o tutores l | egales del alumno/a. |          |          |
| Pago seguro escolar                                                                                 | No                     | No                   | PAGAR    |          |

# 9. AUTORIZACIONES

| as personas que a continuación relaci | ona podrán recoger a su hijo/a durante el curso 20 | 019 / 2020 de cualquier servicio del centro: |
|---------------------------------------|----------------------------------------------------|----------------------------------------------|
| 1ª Persona autorizada:                |                                                    |                                              |
| Mambra                                | Deimor anollidor                                   | Conundo anellidor                            |
| Nombre:                               | Primer apellido:                                   | Segundo apellido:                            |
| Nombre                                | Primer apellido                                    | Segundo apellido                             |
| Tipo de documentación:                | NIF/NIE/Pasaporte:                                 | Teléfono:                                    |
|                                       |                                                    |                                              |

A continuación, pasaremos a completar el formulario de *Autorizaciones*. Es importante no saltarse este paso para evitar problemas posteriores de cara a la recogida del alumnado que, le recordamos, **solo puede realizarse por un adulto autorizado**.

Puede añadir tantas personas como considere pulsando en el botón verde +. Imprescindible completar los campos de nombre, apellidos y DNI. El campo de teléfono es importante.

No olvide AUTORIZAR o NO el uso de imagen y Voz del alumno/a. En este aspecto, hay que tener en cuenta que según normativa, dichos derechos corresponden al alumnado cuando tiene más de 14 años. En cualquier caso, recordarle que dichos archivos tienen siempre un carácter puramente académico.

De nuevo, al terminar esta sección, pulse Guardar.

#### **10. PAGO DEL SEGURO ESCOLAR**

El sistema nos permite realizar el pago del seguro escolar (OBLIGATORIO a partir de 3º de la ESO). Si no se ha realizado el pago presencial en el IES Ciudad Jardín del 10 al 14 de junio, se debe hacer el pago online. Será necesaria una tarjeta de crédito donde se cargará 1,12€ correspondiente a dicho seguro. Seguiremos las instrucciones e introduciremos los datos bancarios solicitados. El pago es inmediato, obteniendo un justificante del mismo.

#### Necesitará como dato el código del centro: 29700795

| ECRETARIAVIRTUAL<br>LOS CENTROS EDUCATIVOS              | DE LOS CENTROS EDUCATIVOS                  | la Junta<br>Datos de la Operac | de Andalucía:<br>ión |
|---------------------------------------------------------|--------------------------------------------|--------------------------------|----------------------|
|                                                         |                                            | Fecha                          | Hora                 |
|                                                         |                                            | 26/06/2019                     | 18:05:04             |
| Pago Seguro Escolar: 41701821 - I.E.S. Los              | Pago Seguro Escolar: 41701821 - I.E.S. Los | Importe                        | Moneda               |
| Álamos (Bormujos)                                       | Álamos (Bormujos)                          | 1,12                           | EUR                  |
| ~                                                       | ~                                          | Nº Documento                   |                      |
| Tipo de documentación: *                                | NIF/NIE/PASAPORTE del tutor:               | 0952500003716                  | 180504               |
| N.I.F./N.I.E. *                                         |                                            |                                |                      |
| DNI/Pasaporte de un tutor/a del a lumno/a: *            |                                            | Datos de la Tarjeta            |                      |
| NIF/NIE/PASAPORTE                                       | Alumno :                                   | Tarjeta                        |                      |
| Fecha de Nacimiento (de uno de los alumnos tutelados) * |                                            |                                |                      |
| dd/mm/aaaa                                              | Total a abonar:                            | Fh.Cad                         |                      |
| Código centro *                                         | 1,126                                      | 01                             | 2019                 |
| 41701821                                                | €Pagar                                     | CVV2                           |                      |
| Acceder                                                 |                                            |                                |                      |
|                                                         |                                            |                                |                      |

Si desea no realizar el pago del seguro escolar por este medio, tendrá que realizarlo en cualquier sucursal bancaria y hacer llegar al centro resguardo de la transacción realizada antes del comienzo de curso.

## **11. TAQUILLAS**

Si desea usar taquillas en el Centro, puede informarse de su uso en el documento que se encuentra en *Otros documentos informativos.* La empresa que gestiona este servicio es TAQUIRENT.

El uso de las taquillas es opcional.

#### **12. NORMAS DEL IES CIUDAD JARDÍN**

En *Otros documentos informativos* también puede encontrar las normas básicas del IES Ciudad Jardín.

Una vez leídos y completados todos las secciones y documentos necesarios, pulsaremos en *Siguiente*.

La siguiente pantalla nos solicitará documentación, **pantalla que ignoraremos al no** disponer el Centro de ningún servicio que la necesite.

#### **13. FIRMAR Y PRESENTAR LA SOLICITUD**

Antes de proceder a pulsar sobre este botón, debemos revisar el documento. A) Revisaremos la solicitud.

B) Una vez conforme, pulsaremos en Firmar y presentar la solicitud (SMS)

| 4142374778<br>Matrícula<br>Educación     | - ANEXO VII<br>SECUNDARIA (                  | DBLIGATORIA (Código pro                          | ocedimiento: 2435)  |               |                                |
|------------------------------------------|----------------------------------------------|--------------------------------------------------|---------------------|---------------|--------------------------------|
| 1. DATOS D                               | EL ALUMNO (                                  | O DE LA ALUMNA                                   |                     |               |                                |
| PRIMER APELL                             | IDO                                          | SEGUNDO APELLIDO                                 | NOMBRE              | SEXO          | DNI/NIE/PASAPOF                |
| Andaluz                                  |                                              | Andaluza                                         | Carmen              |               | M                              |
| NÚMERO DE H                              | IERMANOS/AS                                  | TELÉFONO                                         | NACIONALIDAD        | FECHA DE NACI | MIENTO (dd/mm/aaaa)            |
|                                          |                                              | 987654321                                        | española            | 03/03/2015    |                                |
| DOMICILIO<br>TIPO DE VÍA                 | NOMBRE DE L                                  | A VÍA                                            |                     |               |                                |
| C/                                       | Poeta en Nu                                  | ieva York                                        |                     |               |                                |
| NÚMERO                                   | LETRA                                        | KM EN LA VIA BLOQUE                              | PORTAL              | CALERA PLANT  | A PUERTA                       |
| 18                                       |                                              |                                                  |                     |               |                                |
| ENTIDAD DE P                             | OBLACIÓN                                     | MUNICIPIO                                        | PI                  | ROVINCIA PAIS | COD. POSTAL                    |
| Sevilla                                  |                                              | Sevilla                                          | S                   | evilla        | 4 1 0 9                        |
|                                          | I RONICO DE COI                              | NIACIO                                           |                     |               |                                |
|                                          |                                              |                                                  |                     |               |                                |
| 2. DATOS D                               | E LAS PERSO                                  | NAS QUE OSTENTAN L                               | A GUARDA Y CUSTODI  | A             |                                |
| 2. DATOS D                               | E LAS PERSO                                  | NAS QUE OSTENTAN LI<br>ERSONA GUARDADORA 1       | A GUARDA Y CUSTODI  | 4             | DNI/NIE/PASAPORTE              |
| 2. DATOS D<br>APELLIDOS Y I<br>JOSÉ ESPA | E LAS PERSO<br>NOMBRE DE LA P<br>ÑOLA ANDALU | NAS QUE OSTENTAN LI<br>ERSONA GUARDADORA 1<br>JZ | A GUARDA Y CUSTODI. | Ą             | DNI/NIE/PASAPORTE<br>00000000T |

C) El sistema nos solicitará un número de teléfono móvil, al que nos mandará un código que tendremos que introducir en la pantalla.

| troduzca el número | o de teléfono mó | vil al que envia | ır la clave: * |  |
|--------------------|------------------|------------------|----------------|--|
| Teléfono móvil     |                  |                  |                |  |
|                    |                  |                  |                |  |

D) Si todo es correcto, nos saldrá una pantalla de confirmación, en la que podremos descargar la solicitud realizada y/o iniciar una nueva. Antes de esto, le sugerimos realice una captura de esta pantalla.

| Ha realizado la presentación telemática de su solicitud.<br>~                                                                                                    |                                                                  |
|----------------------------------------------------------------------------------------------------|------------------------------------------------------------------|
| in el siguiente enlace puede descargar la solicitud, en formato pdf.<br>Recuerde que la mayoría de navegadores se encuentran configurados para guar<br>lescargados en la carpeta "Descargas"): | dar los archivos Descarga de la solicitud 🕹<br>Nueva solicitud 🕇 |
| nformación solicitud                                                                                                    |                                                                  |
| Estado: SIMULACION<br>Fecha Finalización: 28/06/2019 10:45:47                                                                                                    | NIF/NIE/Pasaporte: 00000000T<br>Código:1AKk/AgA                  |